# dr 7 ndt

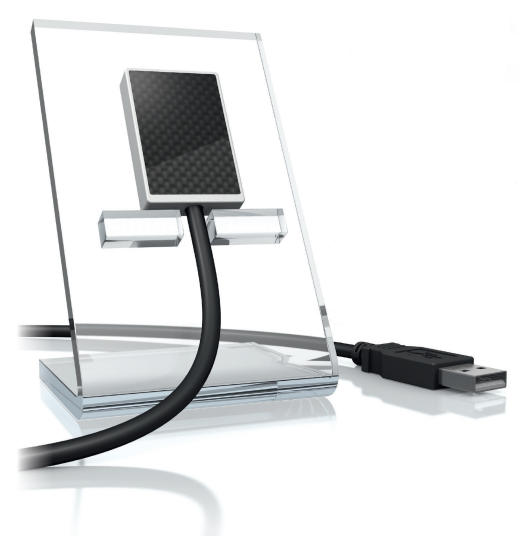

DE Montage- und Gebrauchsanweisung

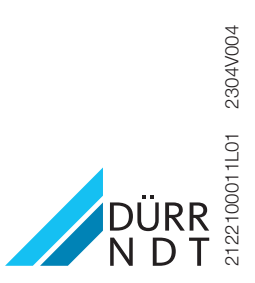

# Inhalt

# Wichtige Informationen

| 1 | Zu die | esem Dokument                    | 2 |
|---|--------|----------------------------------|---|
|   | 1.1    | Warnhinweise und Symbole         | 2 |
|   | 1.2    | Urheberrechtlicher Hinweis       | 2 |
| 2 | Siche  | rheit                            | 3 |
|   | 2.1    | Bestimmungsgemäße Verwen-        |   |
|   |        | dung                             | 3 |
|   | 2.2    | Nicht bestimmungsgemäße Ver-     |   |
|   |        | wendung                          | 3 |
|   | 2.3    | Allgemeine Sicherheitshinweise . | 3 |
|   | 2.4    | Gewährleistungsanspruch          | 3 |
|   | 2.5    | Fachpersonal                     | 3 |
|   | 2.6    | Schutz vor elektrischem Strom.   | 3 |
|   | 2.7    | Nur Originalteile verwenden      | 3 |
|   | 2.8    | Transport                        | 4 |
|   | 2.9    | Entsorgung                       | 4 |
|   | 2.10   | Schutz vor Bedrohungen aus       |   |
|   |        | dem Internet                     | 4 |

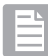

# Produktbeschreibung

| 3 | Übersicht |                       |   |  |  |
|---|-----------|-----------------------|---|--|--|
|   | 3.1       | Lieferumfang          | 5 |  |  |
|   | 3.2       | Sonderzubehör         | 5 |  |  |
| 4 | Techr     | nische Daten          | 6 |  |  |
|   | 4.1       | Gerät                 | 6 |  |  |
|   | 4.2       | Umgebungsbedingungen  | 6 |  |  |
|   | 4.3       | Typenschild           | 8 |  |  |
|   | 4.4       | Konformitätsbewertung | 8 |  |  |
| 5 | Funkt     | tion                  | 8 |  |  |

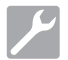

# Montage

| 6 | Voraussetzungen |                        |   |  |
|---|-----------------|------------------------|---|--|
|   | 6.1             | Systemanforderungen    | 9 |  |
| 7 | Installation    |                        |   |  |
|   | 7.1             | Elektrischer Anschluss | 9 |  |

|   | 7.2    | Treiber installieren              | 9  |
|---|--------|-----------------------------------|----|
| 8 | Konfig | guration                          | 10 |
|   | 8.1    | Gerät in CRConfig / D-Tect 9.x.x  |    |
|   |        | und ScanX View konfigurieren      | 10 |
|   | 8.2    | Gerät in D-Tect X konfigurieren . | 10 |
| 9 | Gerät  | testen                            | 11 |
|   |        |                                   |    |

# 2

# Gebrauch

| 10 | Bedienung | 13 |
|----|-----------|----|
| 11 | Reinigung | 14 |
| 12 | Wartung   | 14 |

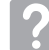

# Fehlersuche

## 13 Tipps für Anwender und Techniker . . 15

| 13.1 | Fehlerhaftes Röntgenbild | 15 |
|------|--------------------------|----|
| 13.2 | Fehler in der Software   | 15 |

# Wichtige Informationen

#### **Zu diesem Dokument** 1

Diese Montage- und Gebrauchsanweisung ist Restandteil des Gerätes

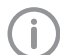

Bei Nichtbeachtung der Anweisungen und Hinweise in dieser Montage- und Gebrauchsanweisung übernimmt DÜRR NDT keinerlei Gewährleistung oder Haftung für den sicheren Betrieb und die sichere Funktion des Geräts.

Die deutsche Montage- und Gebrauchsanweisung ist die Originalanleitung. Alle anderen Sprachen sind Übersetzungen der Originalanleitung.

#### 1.1 Warnhinweise und Symbole

#### Warnhinweise

Die Warnhinweise in diesem Dokument weisen auf mögliche Gefahr von Personen- und Sachschäden hin.

Sie sind mit folgenden Warnsymbolen gekennzeichnet:

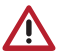

Allgemeines Warnsymbol

Die Warnhinweise sind wie folgt aufgebaut:

### SIGNALWORT

#### Beschreibung der Art und Quelle der Gefahr

Hier stehen die möglichen Folgen bei Missachtung des Warnhinweises

Diese Ma
ßnahmen beachten, um die Gefahr zu vermeiden.

Mit dem Signalwort unterscheiden die Warnhinweise vier Gefahrenstufen:

#### GEFAHR

Unmittelbare Gefahr von schweren Verletzungen oder Tod

#### – WARNUNG

Mögliche Gefahr von schweren Verletzungen oder Tod

- VORSICHT Gefahr von leichten Verletzungen
- ACHTUNG

Gefahr von umfangreichen Sachschäden

#### Weitere Symbole

Diese Symbole werden im Dokument und auf oder in dem Gerät verwendet:

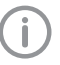

Hinweis, z. B. besondere Angaben hinsichtlich der wirtschaftlichen Verwendung des Gerätes

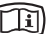

Elektronische Begleitpapiere beachten.

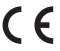

CE-Kennzeichnung

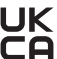

Konformitätskennzeichen des Vereinigten Königreiches Großbritannien und Nordirland

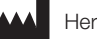

Hersteller

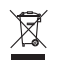

Nach EU-Richtlinie 2012/19/EU (WEEE) sachaerecht entsoraen.

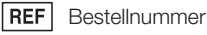

SN Seriennummer

#### 1.2 Urheberrechtlicher Hinweis

Alle angegebenen Schaltungen. Verfahren. Namen. Softwareprogramme und Geräte sind urheberrechtlich geschützt.

Der Nachdruck der Montage- und Gebrauchsanweisung, auch auszugsweise, ist nur mit schriftlicher Genehmigung von DÜRR NDT gestattet.

# 2 Sicherheit

DÜRR NDT hat das Gerät so entwickelt und konstruiert, dass Gefährdungen bei bestimmungsgemäßer Verwendung weitgehend ausgeschlossen sind.

Trotzdem kann es zu folgenden Restrisiken kommen:

- Personenschaden durch Fehlbenutzung/Missbrauch
- Personenschaden durch mechanische Einwirkungen
- Personenschaden durch elektrische Spannung
- Personenschaden durch Strahlung
- Personenschaden durch Brand
- Personenschaden durch thermische Einwirkung auf die Haut

# 2.1 Bestimmungsgemäße Verwendung

Der Sensor ist ausschließlich für die Erstellung von Röntgenaufnahmen im industriellen Bereich bestimmt.

Der Sensor ist für einen Gebrauch für bis zu 70 kV und einer Gesamtdosis bis zu 20 Gy ausgelegt. Eine Verwendung oberhalb dieser Werte kann zu einer Verschlechterung der Bildqualität führen und die Aussagekraft beeinträchtigen. In diesem Fall erlischt der Gewährleistungsanspruch.

# 2.2 Nicht bestimmungsgemäße Verwendung

Eine andere oder darüber hinausgehende Benutzung, insbesondere die medizinische Anwendung, gilt als nicht bestimmungsgemäß. Für hieraus resultierende Schäden haftet der Hersteller nicht. Das Risiko trägt allein der Anwender.

# 2.3 Allgemeine Sicherheitshinweise

- Beim Betrieb des Gerätes die Richtlinien, Gesetze, Verordnungen und Vorschriften beachten, die am Einsatzort gelten.
- > Vor jeder Anwendung Funktion und Zustand des Gerätes prüfen.
- > Gerät nicht umbauen oder verändern.
- > Montage- und Gebrauchsanweisung beachten.
- Montage- und Gebrauchsanweisung für den Anwender jederzeit zugänglich beim Gerät bereitstellen.

# 2.4 Gewährleistungsanspruch

Der Gewährleistungsanspruch entfällt, wenn die Umgebungsbedingungen im Betrieb nicht eingehalten werden oder der Sensor durch äußere Krafteinwirkung oder zu hohe Belichtungswerte beschädigt wird.

# 2.5 Fachpersonal

#### Bedienung

Personen, die das Gerät bedienen, müssen aufgrund ihrer Ausbildung und Kenntnisse eine sichere und sachgerechte Handhabung gewährleisten.

> Jeden Anwender in die Handhabung des Gerätes einweisen oder einweisen lassen.

#### Montage und Reparatur

Montage, Neueinstellungen, Änderungen, Erweiterungen und Reparatur von DÜRR NDT oder von einer von DÜRR NDT dazu autorisierten Stelle ausführen lassen.

# 2.6 Schutz vor elektrischem Strom

- > Bei Arbeiten am Gerät die entsprechenden elektrischen Sicherheitsvorschriften beachten.
- > Beschädigte Leitungen und Steckvorrichtungen sofort ersetzen.

# 2.7 Nur Originalteile verwenden

- Nur das von DÜRR NDT benannte oder freigegebene Zubehör und Sonderzubehör verwenden.
- > Nur Original-Verschleißteile und -Ersatzteile verwenden.

Dürr NDT übernimmt keine Haftung für Schäden, die durch die Verwendung von nicht freigegebenem Zubehör, Sonderzubehör und anderen als den Original-Verschleißteilen und -Ersatzteilen entstanden sind.

Durch die Verwendung von nicht freigegebenem Zubehör, Sonderzubehör und anderen als den Original-Verschleißteilen und -Ersatzteilen (z. B. Netzkabel) kann die elektrische Sicherheit und die EMV negativ beeinflusst werden.

## 2.8 Transport

Die Original-Verpackung bietet optimalen Schutz des Gerätes während des Transports. Bei Bedarf kann die Original-Verpackung für das Gerät bei DÜRR NDT bestellt werden.

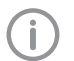

Für Schäden beim Transport wegen mangelhafter Verpackung übernimmt DÜRR NDT auch innerhalb der Gewährleistungsfrist keine Haftung.

- Gerät nur in Original-Verpackung transportieren.
- > Verpackung von Kindern fernhalten.

(WEEE) entsoraen.

# 2.9 Entsorgung

#### Gerät

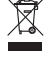

Gerät sachgerecht entsorgen. Innerhalb des Europäischen Wirtschaftsraums gemäß EU-Richtlinie 2012/19/EU

Bei Fragen zur sachgerechten Entsorgung an DÜRR NDT oder an den Fachhandel wenden.

# 2.10 Schutz vor Bedrohungen aus dem Internet

Das Gerät wird mit einem Computer verbunden, der an das Internet angeschlossen werden kann. Deshalb muss das System vor Bedrohungen aus dem Internet geschützt werden.

> Antivirus-Software verwenden und regelmäßig aktualisieren.

Auf Hinweise für mögliche Vireninfektionen achten und ggf. mit der Antivirus-Software prüfen und Virus entfernen.

- > Regelmäßige Datensicherung durchführen.
- Zugriff auf Geräte nur für vertrauenswürdige Benutzer ermöglichen, z. B. durch Benutzername und Passwort.
- Sicherstellen, dass nur vertrauenswürdige Inhalte heruntergeladen werden. Nur Softwareund Firmware-Updates installieren, die vom Hersteller authentifiziert sind.

# Produktbeschreibung

1

# 3 Übersicht

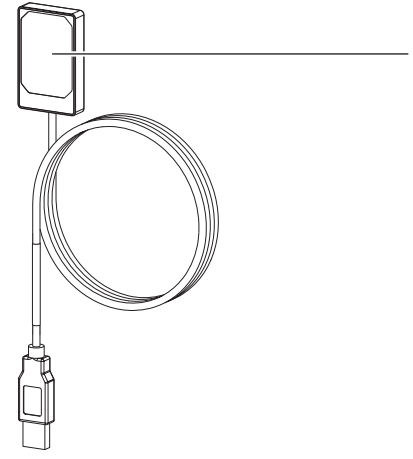

1 Sensor

# 3.1 Lieferumfang

Folgende Artikel sind im Lieferumfang enthalten: DR 7 NDT ...... 2122100013

- Sensor

# 3.2 Sonderzubehör

Folgende Artikel sind optional mit dem Gerät verwendbar:

USB-Kabelverlängerung 4,8 m . . . 2106-155-63 DR 7 Halterung komplett SET . . . . 2122100015

DR 7 Montagerahmen SET ..... 2122100023

# 4 Technische Daten

# 4.1 Gerät

| Elektrische Daten                             |       |                                                |
|-----------------------------------------------|-------|------------------------------------------------|
| Nennspannung                                  | V DC  | 5                                              |
| Nennstrom                                     | mA    | 100                                            |
|                                               |       |                                                |
| Allgemeine technische Daten                   |       |                                                |
| Abmessungen B x H x T                         | mm    | 31,5 x 50,0 x 8,3                              |
|                                               | in    | 1,24 x 1,97 x 0,33                             |
| Kabellänge Sensor                             | m     | 4,5                                            |
|                                               | in    | 177,17                                         |
| Max. USB-Kabelverlängerung                    | m     | 4,8 (siehe "3.2 Sonderzubehör")                |
|                                               | in    | 188,98                                         |
| Anschluss Computer                            |       | USB 2.0                                        |
|                                               |       | kompatibel zu USB 3.0                          |
| Concercingencehoften                          |       |                                                |
| Sensoreigenschalten                           |       |                                                |
| Aktive Sensorgröße B x H                      | mm    | 26 x 36                                        |
|                                               | in    | 1,02 x 1,42                                    |
| Min. Pixelgröße                               | μm    | 19                                             |
| Max. Pixelanzahl                              |       | 1368 x 1896                                    |
| Theoretische Auflösung                        | LP/mm | 26,3                                           |
| Sensortyp                                     |       | CMOS                                           |
| Szintillator                                  |       | strukturierter CsI-Szintillator auf Fiberoptik |
| Maximale Spannung im freien Strahlen-<br>gang | kV    | 70                                             |
| Maximale Gesamtdosis                          | Gy    | 20                                             |

# 4.2 Umgebungsbedingungen

| Umgebungsbedingungen im Betrieb |                  |             |  |  |  |  |  |
|---------------------------------|------------------|-------------|--|--|--|--|--|
| Temperatur                      | °C               | 10 - 35     |  |  |  |  |  |
|                                 | °F               | +50 bis +95 |  |  |  |  |  |
| Luftfeuchtigkeit                | %                | < 80        |  |  |  |  |  |
| Luftdruck                       | hPa              | 750 - 1160  |  |  |  |  |  |
| Höhe über Meeresspiegel         | m                | < 2000      |  |  |  |  |  |
|                                 | ft               | < 6562      |  |  |  |  |  |
|                                 |                  |             |  |  |  |  |  |
| Umgebungsbedingungen bei Lageru | ng und Transport |             |  |  |  |  |  |

| Temperatur       | °C | -20 bis +60 |
|------------------|----|-------------|
|                  | °F | -4 bis +140 |
| Luftfeuchtigkeit | %  | 10 bis 95   |

| Umgebungsbedingungen bei Lagerung und Transport |         |                    |  |  |  |  |  |
|-------------------------------------------------|---------|--------------------|--|--|--|--|--|
| Luftdruck                                       | hPa     | 750 - 1160         |  |  |  |  |  |
| Höhe über Meeresspiegel                         | m<br>ft | < 16000<br>< 52493 |  |  |  |  |  |

# 4.3 Typenschild

Das Typenschild befindet sich am Sensorkabel und auf dem Koffer.

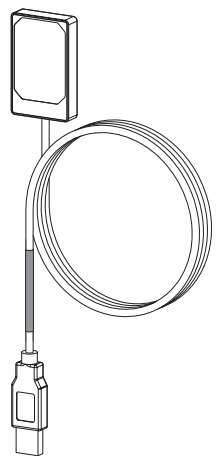

# 5 Funktion

Der Röntgensensor ist über das Sensorkabel mit dem Computer verbunden.

Der Sensor wird platziert und über eine Imaging-Software (z. B. D-Tect) aktiviert.

Beim Röntgen treffen die Röntgenstrahlen auf den im Sensor aufgebrachten Szintillator (Leuchtstoff) und werden in Lichtstrahlen umgewandelt. Diese Lichtstrahlen werden als Bildinformationen vom Sensor erfasst, digitalisiert und zum Computer übertragen. Wenn bei der Übertragung ein Fehler auftritt, werden die Bildinformationen erneut gesendet.

Während der Datenübertragung ist keine weitere Aufnahme möglich.

Bild 1: Typenschild am Sensorkabel

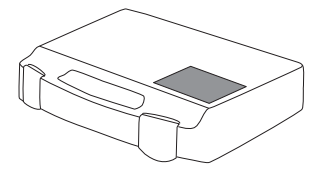

Bild 2: Typenschild auf dem Koffer

REF Bestellnummer/Typennummer SN Seriennummer

# 4.4 Konformitätsbewertung

Das Gerät wurde nach den relevanten Richtlinien der europäischen Union einem Konformitätsbewertungsverfahren unterzogen. Das Gerät entspricht den geforderten grundlegenden Anforderungen.

# Montage

# 6 Voraussetzungen

- Das Gerät nur betreiben, wenn die vor Ort geltenden gesetzlichen Bestimmungen (z. B. Röntgenverordnung) eingehalten werden.
- Das Gerät darf nicht in feuchter oder nasser Umgebung (geschlossener Raum/im Freien) betrieben werden (siehe "4 Technische Daten").
- > Das Gerät keiner direkten Sonnenbestrahlung oder Wärme aussetzen.
- Der Aufstellungsraum darf nicht durch größere Störfelder (z. B. starke magnetische Felder) belegt werden. Sie können zu Störungen im Gerät führen.

# 6.1 Systemanforderungen

Systemanforderungen an Rechnersysteme siehe Informationsblatt (Best.-Nr. 9000-608-02) oder im Internet unter *www.duerr-ndt.de.* 

# 7 Installation

# 7.1 Elektrischer Anschluss

## Geräte sicher verbinden

Beim Verbinden von Geräten untereinander oder mit Teilen von Anlagen können Gefahren bestehen (z. B. durch Ableitströme).

- > Geräte nur verbinden, wenn keine Gefahr für Anwender und Umgebung besteht.
- Geräte nur verbinden, wenn die Umgebung durch die Kopplung nicht beeinträchtigt wird.
- Wenn eine gefahrlose Kopplung aus den Gerätedaten nicht ersichtlich ist, Sicherheit durch einen Sachkundigen (z. B. beteiligte Hersteller) feststellen lassen.
- Nur Zusatzgeräte (z. B. Computer, Monitor, Drucker) anschließen, die mindestens der Norm IEC 60950-1 (EN 60950-1) oder IEC 62368-1 (EN 62368-1) entsprechen.

### Gerät an Computer anschließen

### ACHTUNG Beschädigung des Sensors

Die inneren Teile des Sensors können durch mechanische Kräfte beschädigt werden.

- > Sensor nicht fallen lassen.
- > Sensor keinen Druckkräften aussetzen.
- Kabel nicht knicken, klemmen oder quetschen.
- > Sensor nicht am Kabel tragen.
- > USB-Stecker des Sensorkabels in einen freien Anschluss am Computer einstecken.

# 7.2 Treiber installieren

Die Treiber für den DR 7 NDT werden bei der Installation von D-Tect ( ab Version 9.5) oder D-Tect X automatisch installiert.

 USB-Stecker des Sensorkabels in einen freien Anschluss am Computer einstecken.
 Das Gerät wird automatisch initialisiert.

# 8 Konfiguration

Das Gerät kann mit folgenden Imaging-Programmen betrieben werden:

- D-Tect
- ScanX View
- D-Tect X
- Fremdsoftware auf Anfrage

# 8.1 Gerät in CRConfig / D-Tect 9.x.x und ScanX View konfigurieren

Voraussetzungen:

- ✓ DR 7 Lizenz für D-Tect Software vorhanden .
- Start > Alle Programme > Duerr NDT > D-Tect9.x.x wählen. oder

In D-Tect auf der Registerseite *Konfig.* > *Module* auf *CRNet* doppelklicken.

Das angeschlossene Gerät in der Spalte Registriert aktivieren.

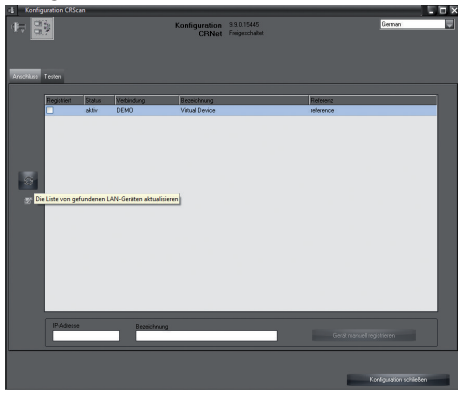

 Gerätenamen (*Bezeichnung*) bei Bedarf ändern.

| -L Konfig | uration CRSc | 20     |           |                |                |             |                      | LOX    |
|-----------|--------------|--------|-----------|----------------|----------------|-------------|----------------------|--------|
| 45 🗎      | 3            |        |           | Konfiguration  | 9.9.0.15445    |             | Geman                |        |
|           | <i>°</i>     |        |           | CRNet          | Freigeschaftet |             |                      |        |
|           |              |        |           |                |                |             |                      |        |
|           |              |        |           |                |                |             |                      |        |
| Anochius  | Testen       |        |           |                |                |             |                      |        |
|           | Registert    | Status | Vebindung | llezeichnung   |                | Between     |                      |        |
|           |              | aktiv  | USB       | DR7            |                | DR7 2122100 | 005 L402787001       | _      |
|           |              | aktiv  | DEMO      | Virtual Device |                | reference   |                      |        |
|           |              |        |           |                |                |             |                      |        |
|           |              |        |           |                |                |             |                      | - 100  |
|           |              |        |           |                |                |             |                      | - 100  |
|           |              |        |           |                |                |             |                      | - 100  |
| 6         |              |        |           |                |                |             |                      | - 100  |
|           |              |        |           |                |                |             |                      | - 100  |
| 20        |              |        |           |                |                |             |                      | - 100  |
|           |              |        |           |                |                |             |                      | - 100  |
|           |              |        |           |                |                |             |                      | - 100  |
|           |              |        |           |                |                |             |                      | - 100  |
|           |              |        |           |                |                |             |                      | - 100  |
|           |              |        |           |                |                |             |                      | - 100  |
|           |              |        |           |                |                |             |                      | - 100  |
|           |              |        |           |                |                |             |                      | - 100  |
|           |              |        |           |                |                |             |                      | - 100  |
|           |              |        |           |                |                |             |                      | _      |
|           | IR 6 dames   |        | 0         |                |                |             |                      |        |
|           |              | _      | Deserve   | 10             |                | Gei         |                      |        |
|           |              |        |           |                |                |             |                      |        |
|           |              |        |           |                |                |             |                      |        |
|           |              |        |           |                |                |             |                      |        |
|           |              |        |           |                |                |             | Konfiguation achieve | lan an |

> Auf Übernehmen klicken, um die Konfiguration zu speichern.

# 8.2 Gerät in D-Tect X konfigurieren

- > Start > Alle Programme > D-Tect X wählen.
- > D-Tect X starten.
- In D-Tect X auf klicken. Das angeschlossene Gerät wird angezeigt.

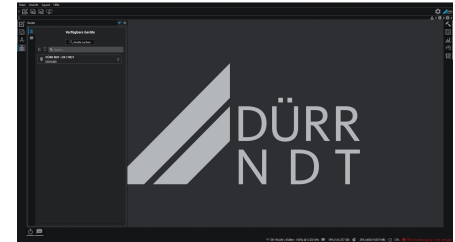

- > Wenn das Gerät nicht angezeigt wird, dann im Feld *Suche* Gerätename eingeben und auf die Schaltfläche *Geräte suchen* klicken.
- > Auf das angezeigte Gerät doppelklicken.
- > Konfiguration anpassen.

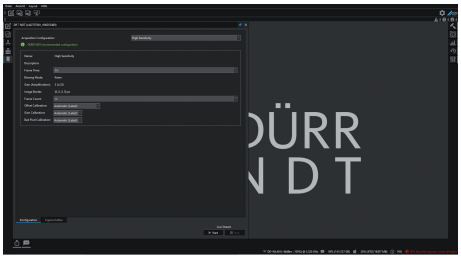

- > Live Stream Start klicken.
- > Bestrahlung starten.

#### 

Beschädigung des Sensors und Verschlechterung der Bildqualität durch zu hohe Belichtungswerte im freien Strahlengang

- Bei Belichtungswerten > 70 kV Sensor entsprechend abschirmen.
- Maximale Gesamtdosis von 20 Gy beachten.

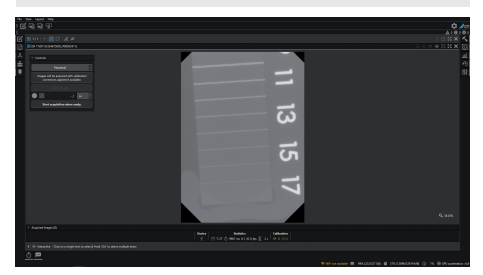

> Imaging-Programm schließen.

# 9 Gerät testen

Um zu testen, ob das Gerät richtig angeschlossen ist, kann eine Röntgenaufnahme erstellt werden.

> Registerkarte *Testen* wählen.

| Konfiguration CRScan |                        |                               |                         | - 🗆 X   |
|----------------------|------------------------|-------------------------------|-------------------------|---------|
| 40 B9                | Konfiguration<br>CRNet | 3.3.0.15445<br>Freigeschaftet | German                  | <b></b> |
| Registriete Gesile   |                        |                               |                         |         |
| - V                  |                        |                               |                         |         |
| DR7                  |                        |                               |                         |         |
|                      |                        |                               |                         |         |
| Moduliane            |                        |                               |                         |         |
| Modus                |                        |                               |                         |         |
| See: LowGain         |                        |                               |                         |         |
| Bidenlezen           |                        |                               |                         |         |
|                      |                        |                               |                         |         |
| Bilddatei anoxigen   |                        |                               |                         |         |
|                      |                        |                               |                         |         |
|                      |                        |                               |                         |         |
|                      |                        |                               |                         |         |
|                      |                        |                               |                         |         |
|                      |                        |                               |                         |         |
|                      |                        |                               |                         |         |
|                      |                        |                               |                         |         |
|                      |                        |                               |                         |         |
|                      |                        |                               |                         |         |
|                      |                        |                               |                         |         |
|                      |                        |                               |                         |         |
|                      |                        |                               |                         |         |
|                      |                        |                               |                         |         |
|                      |                        |                               | Konfiguration schlieben |         |

- > Gerät in Auswahlliste *Registrierte Geräte* wählen.
- Modusklasse und Modus wählen.
- > Auf Bild einlesen klicken.

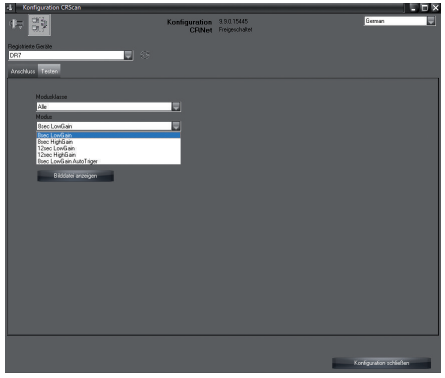

> Warnmeldung W10014 quittieren.

#### > Bestrahlung starten.

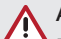

## ACHTUNG

Beschädigung des Sensors und Verschlechterung der Bildqualität durch zu hohe Belichtungswerte im freien Strahlengang

- Bei Belichtungswerten > 70 kV Sensor entsprechend abschirmen.
- Maximale Gesamtdosis von 20 Gy beachten.

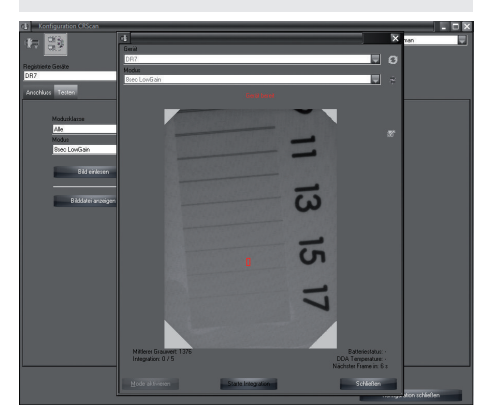

> Imaging-Programm schließen.

# Gebrauch

# 10 Bedienung

Bevor Röntgenaufnahmen erstellt werden, Gerät mit Hilfe der Imaging-Software kalibrieren

- Offset-Kalibrierung
- Gain-Kalibrierung
- Pixelmap-Kalibrierung.

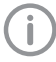

Weitere Informationen zur Kalibrierung und Bildaufnahme siehe jeweiliges Handbuch der Imaging-Software.

# ACHTUNG

#### Beschädigung des Sensors

Die inneren Teile des Sensors können durch mechanische Kräfte beschädigt werden.

- > Sensor nicht fallen lassen.
- > Sensor keinen Druckkräften aussetzen.
- Kabel nicht knicken, klemmen oder quetschen.
- > Sensor nicht am Kabel tragen.

# VORSICHT

/!\

Bei beschädigtem Sensor können gesundheitsschädliche Stoffe austreten

- Vor jedem Gebrauch Sensor und Kabel auf Beschädigungen pr
  üfen.
- Beschädigten Sensor nicht verwenden.

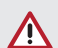

### ACHTUNG

### Kurzschluss durch Kondensatbildung

Das Gerät kann durch starke Temperaturschwankungen beschädigt werden.

- Das Gerät erst in Betrieb nehmen, wenn es sich auf Raumtemperatur erwärmt hat.
- Das Gerät keinen starken Temperaturveränderungen aussetzen (Erwärmung max. 3 °C/min). Ausnahme: Kurzfristige Verwendung des Sensors bei einer Temperatur bis 45 °C. Ein erhöhtes Eigenrauschen im Bild ist dadurch möglich.

# 11 Reinigung

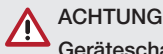

Geräteschaden durch Feuchtigkeit im Stecker

- > USB-Stecker nicht besprühen.
- > Gerät ausstecken.
- > Verschmutzungen mit einem angefeuchteten, weichen, flusenfreien Tuch entfernen.
- Gerät vor der nächsten Anwendung vollständig trocknen lassen.

# 12 Wartung

Das Gerät ist wartungsfrei.

# ? Fehlersuche

i

# 13 Tipps für Anwender und Techniker

Reparaturarbeiten, die über die übliche Wartung hinausgehen, dürfen nur von einer qualifizierten Fachkraft oder unserem Kundendienst ausgeführt werden.

# 13.1 Fehlerhaftes Röntgenbild

| Fehler                                                              | Mögliche Ursache                                                                      | Behebung                        |
|---------------------------------------------------------------------|---------------------------------------------------------------------------------------|---------------------------------|
| Keine Bildübertragung,<br>obwohl Röntgenaufnahme<br>ausgelöst wurde | Röntgendosis zu gering                                                                | > Belichtungswerte korrigieren. |
| Artefakte im Bild                                                   | Sensor durch mechanische<br>Kräfte beschädigt                                         | > Sensor tauschen.              |
|                                                                     | Sensor durch zu hohe Belich-<br>tungswerte beschädigt (siehe "4<br>Technische Daten") | > Sensor tauschen.              |
| Röntgenbild zu dunkel oder zu hell                                  | Falsche Belichtungszeit einge-<br>stellt                                              | > Belichtungszeit korrigieren.  |

# 13.2 Fehler in der Software

| Fehler                                           | Mögliche Ursache                                                            | Behebung                                                                                                    |
|--------------------------------------------------|-----------------------------------------------------------------------------|----------------------------------------------------------------------------------------------------|
| Gerät wird vom Betriebssys-<br>tem nicht erkannt | Ein anderes USB-Gerät blockiert<br>den USB-Port                             | <ul> <li>Blockierendes USB-Gerät<br/>entfernen.</li> </ul>                                                       |
| Fehlercode E-0012                                | Gerätetreiber ist nicht korrekt installiert                                 | <ul> <li>Gerätetreiber neu installieren<br/>(siehe Installations- und Konfi-<br/>gurationsanleitung).</li> </ul> |
| Fehlercode E-0077                                | Software-Installation korrupt                                               | > Servicetechniker informieren.                                                                                  |
| Fehlercode E-1001                                | Gerät nicht angeschlossen                                                   | <ul> <li>Gerät an USB-Port anschlie-<br/>ßen.</li> </ul>                                                         |
|                                                  | Gerät defekt                                                                | > Servicetechniker informieren.                                                                                  |
| Fehlercode E-1002                                | Mehrere Sensoren sind gleich-<br>tzeitig am Computer ange-<br>schlossen     | Nicht benötigte Sensoren ent-<br>fernen. Es darf immer nur ein<br>Sensor am Computer ange-<br>schlossen sein.    |
| Fehlercode E-1008                                | Sensor mit zu langer oder fal-<br>scher USB-Verlängerung ange-<br>schlossen | Nur die im Sonderzubehör<br>aufgeführte USB-Verlänge-<br>rung verwenden.                                         |
|                                                  | USB-Port des Computers ist für<br>die Datenrate nicht geeignet              | Sensor an einem anderen<br>USB-Port anschließen.                                                                 |
| Fehlercode E-0012                                | Gerätetreiber ist nicht korrekt installiert                                 | <ul> <li>Gerätetreiber neu installieren<br/>(siehe Installations- und Konfi-<br/>gurationsanleitung).</li> </ul> |

| Fehler             | Mögliche Ursache                                            | Behebung                                                                                          |
|--------------------|-------------------------------------------------------------|---------------------------------------------------------------------------------------------------|
| Fehlercode E-1020  | Aktueller Zustand des Sensors<br>erlaubt keine Bildaufnahme | > USB-Verbindungskabel aus-<br>und wieder einstecken.                                             |
|                    | Sensor defekt                                               | > Servicetechniker informieren.                                                                   |
| Fehlercode E-1026  | Aufnahmemodus ist fehlerhaft                                | <ul> <li>Anderen Aufnahmemodus<br/>wählen.</li> <li>Servicetechniker informieren.</li> </ul>      |
| Fehlercode E-2006  | Kein Aufnahmemodus gewählt                                  | <ul> <li>Gewünschten Aufnahmemo-<br/>dus wählen.</li> </ul>                                       |
| Fehlercode E-10014 | Kalibrierdaten des Sensors nicht installiert                | Kalibrierdaten des Sensors<br>installieren (siehe Installations-<br>und Konfigurationsanleitung). |
| Fehlercode E-10016 | Kalibrierdaten des Sensors sind<br>nicht korrekt            | > Servicetechniker informieren.                                                                   |

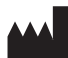

### Hersteller / Manufacturer:

DÜRR NDT GmbH & Co. KG Höpfigheimer Str. 22 74321 Bietigheim-Bissingen Germany Fon: +49 7142 99381-0 www.duerr-ndt.com info@duerr-ndt.com

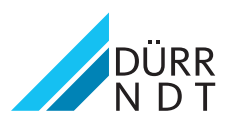